| 目录                      |       |
|-------------------------|-------|
| 01_引言                   | 1.1   |
| 02_软硬件配置                | 1.2   |
| 2.1_机器资源                | 1.2.1 |
| 2.2_拓扑结构图               | 1.2.2 |
| 2.3_平台安装包               | 1.2.3 |
| 03_物理服务器操作系统安装及配置       | 1.3   |
| 3.1_安装CentOS操作系统        | 1.3.1 |
| 3.2_网络信息配置              | 1.3.2 |
| 04_配置Ansible部署节点及Yum内网源 | 1.4   |
| 4.1_搭建内网源               | 1.4.1 |
| 4.2_配置Ansible安装节点       | 1.4.2 |
| 4.3_Ansible执行初始化机器任务    | 1.4.3 |
| 05_Ansible执行部署任务        | 1.5   |
| 5.1_部署角色划分              | 1.5.1 |
| 5.2_配置变量与部署角色并执行部署      | 1.5.2 |
| 5.3_部署结果验证              | 1.5.3 |
| 06_Ansible执行卸载任务        | 1.6   |
| 6.1_卸载任务说明              | 1.6.1 |
| 6.2_重新安装说明              | 1.6.2 |
| 07_附录                   | 1.7   |
| 7.1_GitLab初始化配置         | 1.7.1 |

## DevOps\_6.1\_GA安装手册

## 目的

普元DevOps平台基于Ansible PlayBook自动化脚本实现了自动化安装,本文提供安装过程指导,为需要安装使用DevOps平台的用户提供安装过程指引,方便快速搭建DevOps平台。

### 范围

- 文档范围 适用普元DevOps\_6.1GA管理门户及集成的第三方工具的部署。
- 人员范围
   文档工程师:编写相关技术文档时使用。
   部署工程师:普元DevOps平台部署时使用。

### 技术要求

- 熟悉Linux操作
- 熟悉Ansible工具

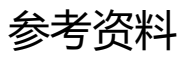

2

# 02\_软硬件配置

普元DevOps平台分为2大部分,包括DevOps及其集成的第三方工具,本文档采取使用ansible自动化运 维工具来实现DevOps平台一键安装。此DevOps平台搭建在CentOS7(CentOS Linux release 7.2.1511)最 小化安装的系统上。 •

## 2.1\_机器资源

所有环境需要安装CentOS Linux release 7.2.1511操作系统。(请使用最小安装方式安装,避免存在已有 安装包与平台安装包冲突的情况)

| 机器      | 最低配置     | 建议配置      | 安装软件                                           |
|---------|----------|-----------|------------------------------------------------|
| 机器<br>0 | 2c4g100g | 4c8g100g  | Ansible+Yum (用于部署DevOps平台和初始化云主机),MySQL 5.7.23 |
| 机器<br>1 | 4c8g100g | 8c16g200g | DevOps 6.1管理门户                                 |
| 机器<br>2 | 4c8g100g | 8c16g200g | Gitlab 12.3.5                                  |
| 机器<br>3 | 4c8g100g | 8c16g500g | Jenkins 2.249.2(构建+部署),Nexus 3.16.0-01         |

# 2.2\_拓扑结构图

本文档示例采用五台虚拟机搭建DevOps平台及其集成的第三方工具。具体拓扑如下:

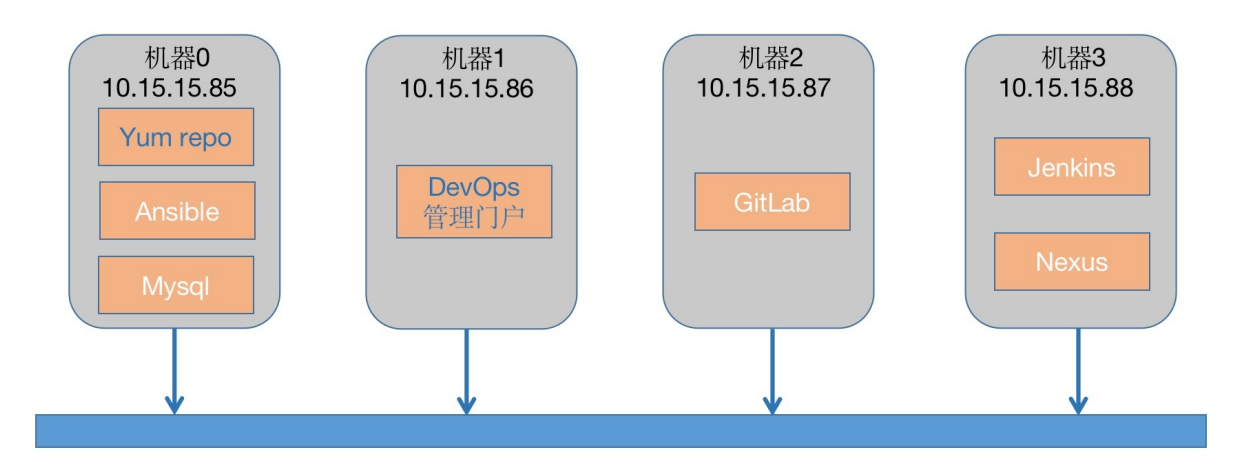

### 2.3\_平台安装包

DevOps平台提供了安装介质: DevOps\_6.1\_GA\_Installer.tar.gz, 同时也提供文件的sha256的签名文件, 用于检查文件的完整性。 同时平台的部分功能依赖第三方工具(jenkins, nexus等), 可从公共GitHub 仓库或各软件官网下载: Extension\_Installer.tar.gz00~Extension\_Installer.tar.gz32。

从6.1版本开始,DevOps项目管理相关功能不再依赖JIRA,也不再提供JIRA自动化安装支持。

因SonarQube代码泄露零日漏洞事件,后续不再提供新版本SonarQube自动化安装支持,但DevOps任然支持SonarQube代码扫描及相关功能,同时DevOps6.1.0.3版本已经支持SonarQube最新版本(9.2,该版本已修复代码泄露零日漏洞),如需使用,可自行下载安装。

• 下载必要扩展包

•

```
#!/bin/sh
mkdir md5sum
touch error.log
for i in `seq 0 32`
do
num=`printf "%02d" $i`
wget 地址
$num
wget -P 地址
if [[ `md5sum Extension_Installer.tar.gz$num` != `cat md5sum/Extension_Installer.ta
r.gz$num.md5` ]];then
echo "Error: file Extension_Installer.tar.gz$num md5 different whith md5sum/Extensi
on_Installer.tar.gz$num.md5!" >> error.log
fi
done
cat error.log
```

脚本会自动下载签名文件进行文件完整性校验,并将校验结果输出到控制台!

若GitHub访问受限,请联系售后cservice@primeton.com处理。

# 03\_物理服务器操作系统安装及配置

•

## 3.1\_安装CentOS操作系统

操作系统版本要求为, CentOS Linux

通过光盘或挂载iso的方式启动安装。

| CentOS Linux 7                                                     |  |
|--------------------------------------------------------------------|--|
| Install CentOS Linux 7<br>Test this media & install CentOS Linux 7 |  |
| Troubleshoot ing                                                   |  |
| Press Tab for full configuration options on menu items.            |  |

• 配置操作系统语言。 语言选择"English"。

| OS WELCOME TO<br>What language wo | O CENTOS LIN | IUX 7.                        |
|-----------------------------------|--------------|-------------------------------|
| English                           | Engl         | English (United States)       |
| Afrikaans                         | Afrikaz      | English (United Kingdom)      |
| አማርኛ                              | Amha         | English (India)               |
| العربية                           | Arai         | English (Australia)           |
| অসমীয়া                           | Assame       | English (Canada)              |
| Asturianu                         | Astur        | English (Ireland)             |
| Беларуская                        | Belarus      | English (New Zealand)         |
| Български                         | Bulgar       | English (Nigeria)             |
| বাংলা                             | Benc         | English (Hong Kong SAR China) |
|                                   | Ð            |                               |

• 配置操作系统时区。 选择"DATE & TIME"

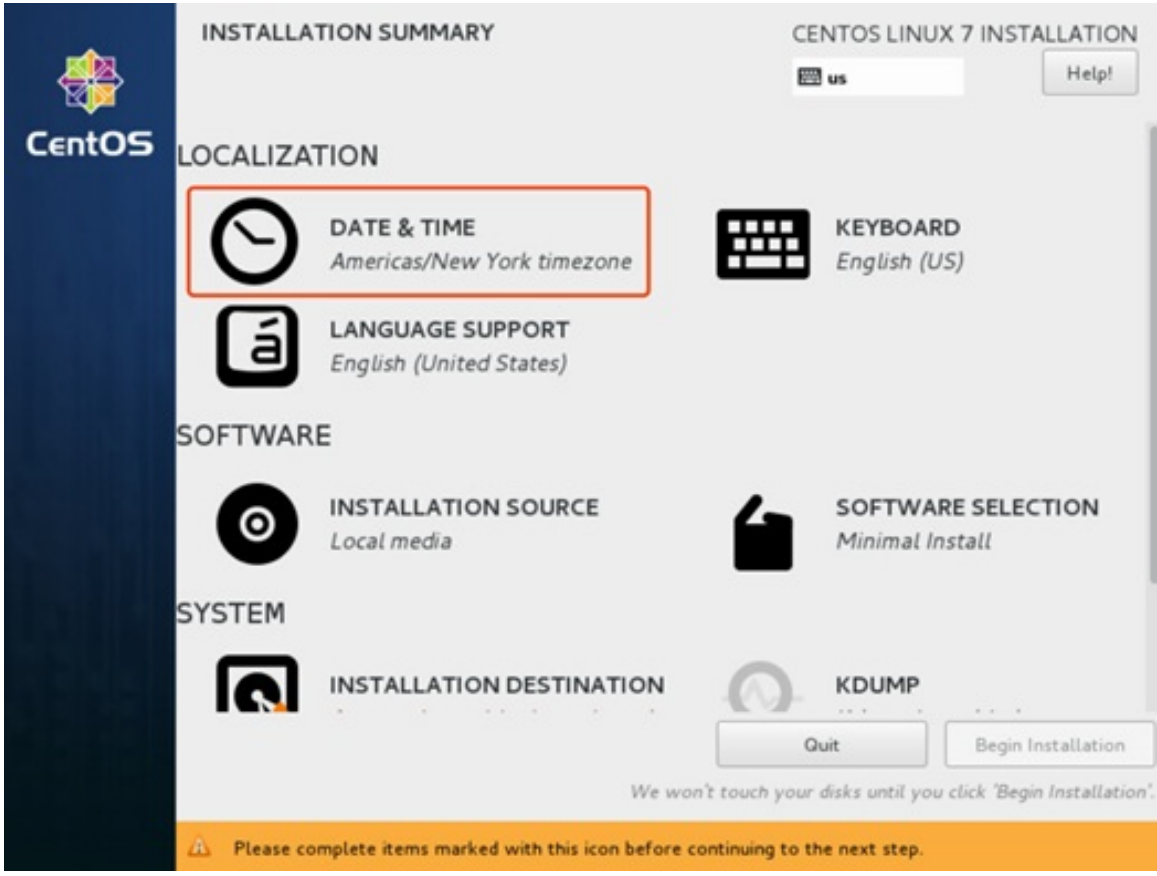

Region选择"Asia", City选择"Shanghai"

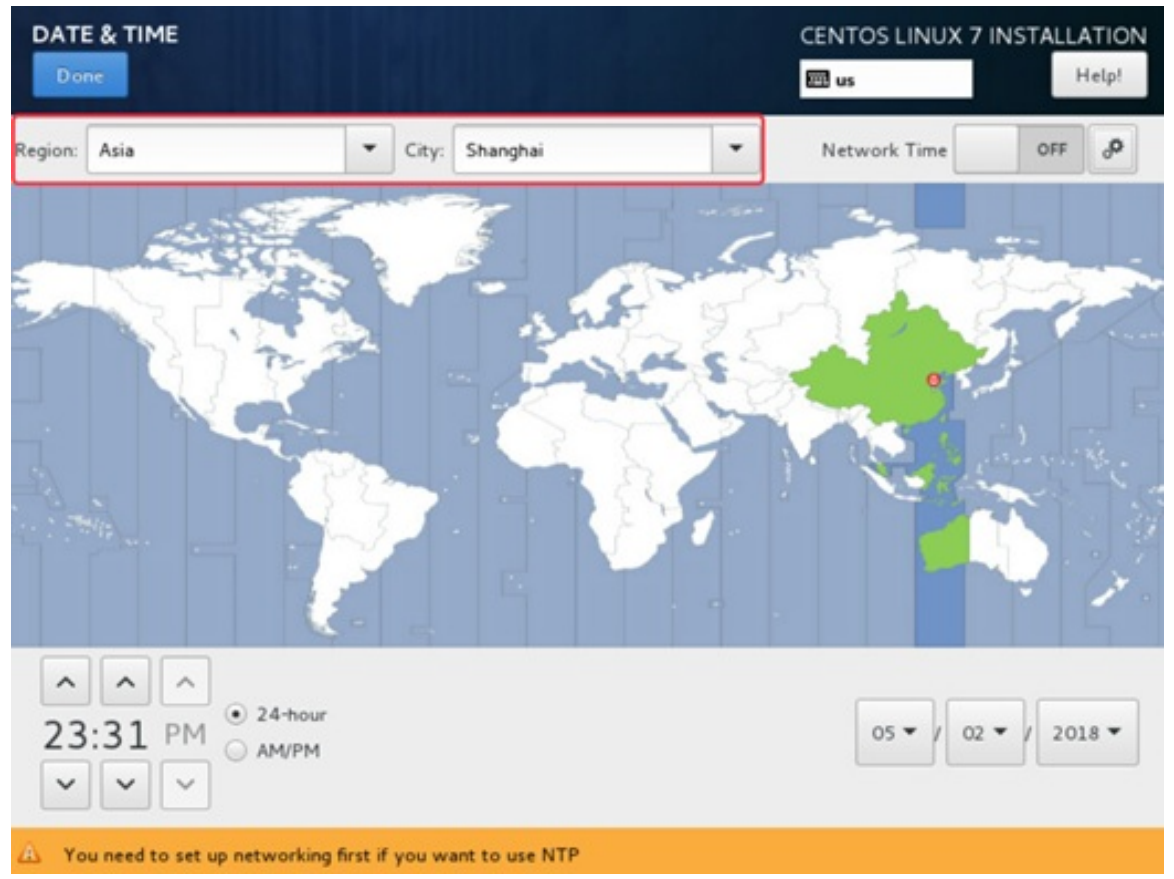

• 配置操作系统软件包。

选择"SOFTWARE SELECTION",请选择"Minimal install",也就是最小化安装。

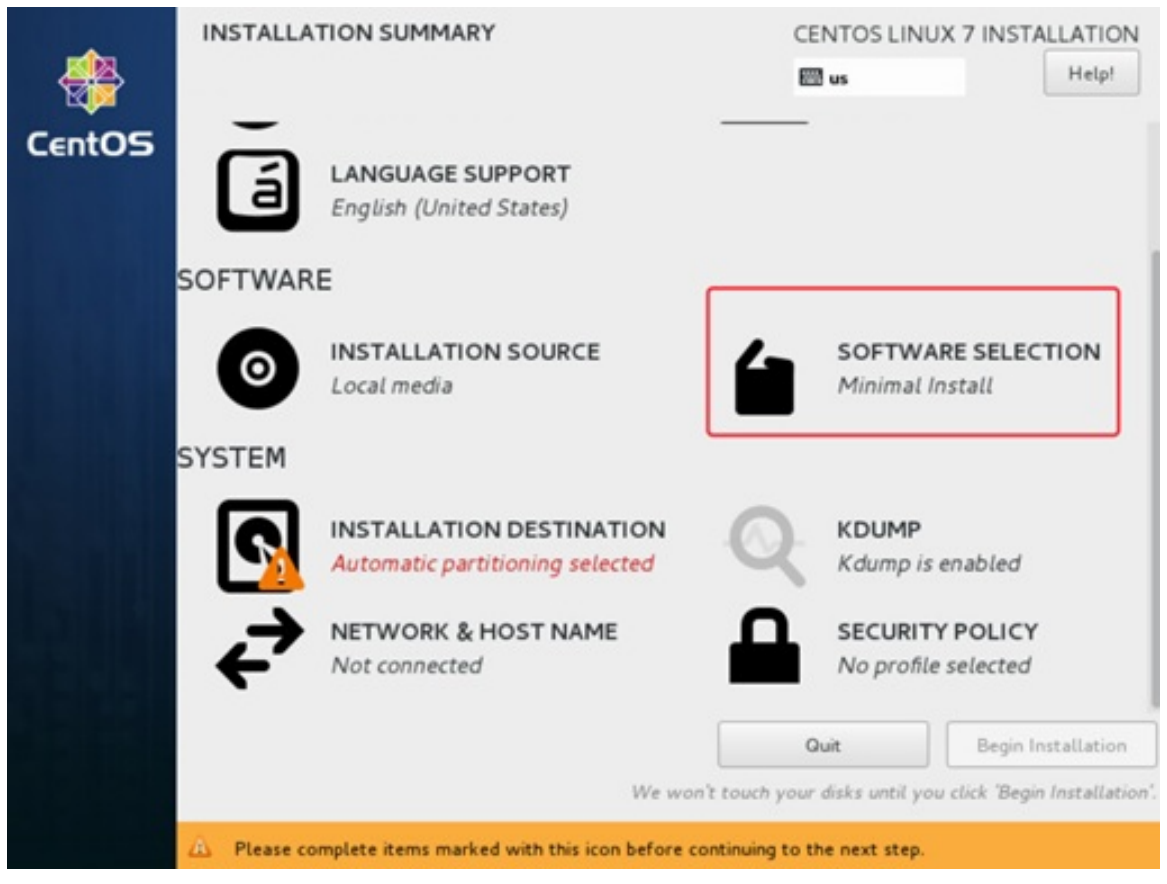

配置操作系统分区。
 选择"INSTALLATION DESTINATION"

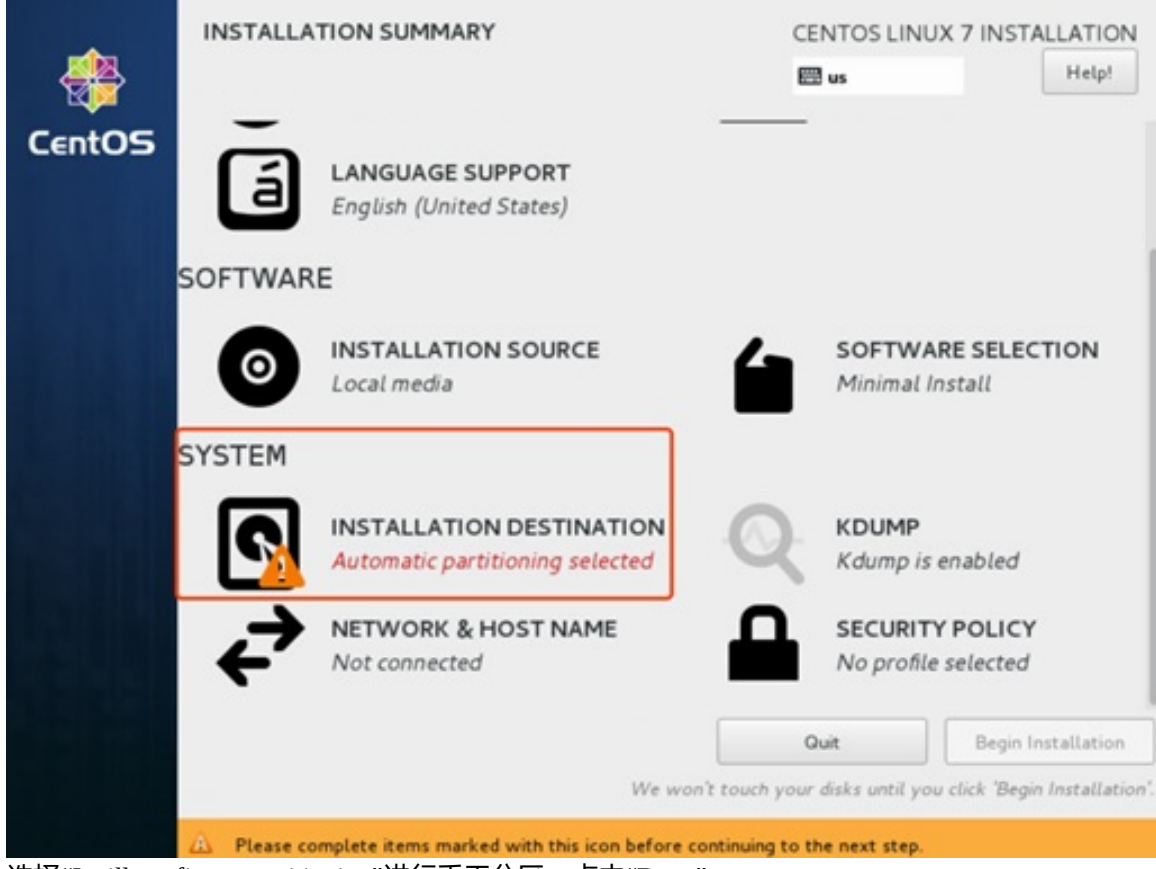

选择"I will configure partitioning"进行手工分区,点击"Done"

| INSTALLATION DESTINATIO                                                                                                    | DN                                          |                                                           | CENTOS LINUX 7 INSTALLATION                                                          |
|----------------------------------------------------------------------------------------------------|---------------------------------------------|-----------------------------------------------------------|--------------------------------------------------------------------------------------|
| 100 GiB<br>VMware Virtual disk<br>sda / 100 GiB free                                                                                                    |                                             |                                                           |                                                                                      |
| Specialized & Network Disks                                                                                                    |                                             | Disks le                                                  | ft unselected here will not be touched.                                              |
| Other Storage Options Partitioning Automatically configure partitio                                                                                                    | ning 💽 will confi                           | Disks le                                                  | ft unselected here will not be touched.                                              |
| <ul> <li>I would like to make additional</li> <li>Encryption</li> <li>Encrypt my data. You'll set a paint disk summary and boot loader</li> <li>些行自定义分区,并点击"D</li> <li>MANUAL PARTITIONING</li> <li>Done</li> </ul> | space available.<br>Issphrase next.<br>One" | 1 disk selected;                                          | 100 GiB capacity; 100 GiB free Refresh.<br>CENTOS LINUX 7 INSTALLATION<br>I us Help! |
| New CentOS Linux 7 Ins     SYSTEM     /boot     sdal                                                                                                    | tallation<br>1024 MiB                       | cl-root<br>Mount Point:<br>/                              | Device(s):<br>VMware Virtual disk (sda)                                              |
| /<br>cl-root<br>swap<br>cl-swap                                                                                                    | 96.99 GiB >                                 | Desired Capacity:<br>96.99 GiB                            | Modify                                                                               |
|                                                                                                    |                                             | Device Type:<br>LVM  Encry<br>File System:<br>xfs  Reform | pt cl (4096 KiB free) ▼<br>Modify                                                    |
| + - C                                                                                                    |                                             | Label:                                                    | Name:                                                                                |
| AVAILABLE SPACE<br>992.5 KiB 100 GiB<br>1 storage device selected                                                                                                    |                                             |                                                           | Reset All                                                                            |

接受分区修改,点击"Accept Changes"

| Order | Action         | Туре                    | Device Name | Mount point |
|-------|----------------|-------------------------|-------------|-------------|
| 1     | Destroy Format | Unknown                 | sda         |             |
| 2     | Create Format  | partition table (MSDOS) | sda         |             |
| 3     | Create Device  | partition               | sdal        |             |
| 4     | Create Format  | xfs                     | sdal        | /boot       |
| 5     | Create Device  | partition               | sda2        |             |
| 6     | Create Format  | physical volume (LVM)   | sda2        |             |
| 7     | Create Device  | lvmvg                   | cl          |             |
| 8     | Create Device  | lvmlv                   | cl-swap     |             |
| 9     | Create Format  | swap                    | cl-swap     |             |
| 10    | Create Device  | lymly                   | cl-root     |             |
| 11    | Create Format  | xfs                     | cl-root     | 1           |

#### • 配置操作系统网络。 选择"NETWORK & HOST NAME"

| <b>#</b> | INSTALLATION SUMMARY |                                                          | CE           | NTOS LINUX                  | 7 INSTALLATION<br>Help!  |
|----------|----------------------|----------------------------------------------------------|--------------|-----------------------------|--------------------------|
| CentOS   | $\Theta$             | DATE & TIME<br>Asia/Shanghai timezone                    | ##           | KEYBOARD<br>English (US)    |                          |
|          | á                    | LANGUAGE SUPPORT<br>English (United States)              |              |                             |                          |
|          | SOFTWAR              | E                                                        |              |                             |                          |
|          | 0                    | INSTALLATION SOURCE                                      | 6            | SOFTWARE<br>Minimal Inst    | SELECTION                |
|          | SYSTEM               |                                                          |              |                             |                          |
| bill     | Ś                    | INSTALLATION DESTINATION<br>Custom partitioning selected | Q            | KDUMP<br>Kdump is en        | abled                    |
|          | ✦                    | NETWORK & HOST NAME<br>Not connected                     |              | SECURITY F<br>No profile se | POLICY                   |
|          |                      | 14/2                                                     | G            | luit                        | Begin Installation       |
| 配置网卡开机   | 」<br>自启动,点:          | 告开关显示为"ON"                                               | e couch your | usks unch you c             | ick begin installation . |

| NETWORK & HOST NAME                                     | CENTOS LINUX 7 INSTALLATION                                                                  |
|---------------------------------------------------------|----------------------------------------------------------------------------------------------|
| Ethernet (ens160)<br>VMware VMXNET3 Ethernet Controller | Ethernet (ens160) ON<br>Connecting<br>Hardware Address 00:50:56:92:9A:18<br>Speed 10000 Mb/s |
| + -<br>Host name: localhost.localdomain                 | Configure<br>Apply Current host name: localhost.localdomain                                  |

#### 网卡配置,点击"Configure..."

| NETWORK & HOST NAME                                     |                                                         | CENTOS LIN                                         | UX 7 INSTALLATION                  |
|---------------------------------------------------------|---------------------------------------------------------|----------------------------------------------------|------------------------------------|
| Ethernet (ens160)<br>VMware VMXNET3 Ethernet Controller | Ether<br>Conne<br>Hardware Address 00:50<br>Speed 10000 | rnet (ens160)<br>ecting<br>: 56:92:9A:1B<br>D Mb/s | ON                                 |
| + -<br>Host name: localhost.localdomain                 | Apply                                                   | Current host name:                                 | Configure<br>localhost.localdomain |

配置网卡信息,点击"IPv4 Settings"标签。Method选择"Manual"。点击"Add"添加地址,请根据实际情况填写IP地址(本示例中为10.15.15.85)、子网掩码、网关(本示例中为10.15.15.254)、DNS服务器地址等信息。本图仅为示例。最后,点击"save"à再点击"Done"。完成网卡信息配置。

| NETWORK & HO     | ST NAME       |                             |        | CENTOS LIN    | UX 7 INSTALLATION |
|------------------|---------------|-----------------------------|--------|---------------|-------------------|
|                  |               | Editing                     | ens160 |               |                   |
| Connection name: | ens160        |                             |        |               |                   |
| General          | Ethernet      | 802.1X Security             | DCB    | IPv4 Settings | IPv6 Settings     |
| Method: Manual   |               |                             |        |               | •                 |
| Addresses        |               |                             |        |               |                   |
| Address          |               | Netmask                     | Ga     | ateway        | Add               |
| 10.15.15.157     |               | 24                          | 10     | .15.15.254    | Delete            |
| DNS servers:     | 192.168.1.2   | 2                           |        |               |                   |
| Search domains:  | 1             |                             |        |               |                   |
| DHCP client ID:  |               |                             |        |               |                   |
| Require IPv4 a   | ddressing for | this connection to complete | 8      |               |                   |
| 0                |               |                             |        |               | Routes            |
|                  |               |                             |        |               |                   |
|                  |               |                             |        |               | Cancel Save       |

### 点击"General"标签,配置网卡自动连接

| NETWORK & H      | OST NAME          |                              |       | CENTOS LIN    | UX 7 INSTALLATION |
|------------------|-------------------|------------------------------|-------|---------------|-------------------|
|                  | 0                 | Editing e                    | ns160 |               |                   |
| Connection name: | ens160            |                              |       |               |                   |
| General          | Ethernet          | 802.1X Security              | DCB   | IPv4 Settings | IPv6 Settings     |
| Automatically    | connect to this r | network when it is available |       |               |                   |
| All users may    | connect to this r | etwork                       |       |               |                   |
| Automatically    | connect to VPN    | when using this connection   |       |               |                   |
|                  |                   |                              |       |               | *                 |
|                  | 6 h               |                              |       |               |                   |
| Firewall zone:   | efault            |                              |       |               | *                 |
|                  |                   |                              |       |               |                   |
|                  |                   |                              |       |               |                   |
|                  |                   |                              |       |               |                   |
|                  |                   |                              |       |               |                   |
|                  |                   |                              |       |               | Cancel Save       |

• 执行安装。

| 点击"Begin Ins                                                                                            | stallation", <del>J</del>           | 干始安装操作系统。                                                |                                             |                                       |           |                |
|----------------------------------------------------------------------------------------------------|-------------------------------------|----------------------------------------------------------|---------------------------------------------|---------------------------------------|-----------|----------------|
| <b>#</b>                                                                                                | INSTALLATION SUMMARY                |                                                          | CENTOS LINU:<br>us                          |                                       | INSTAI    | Help!          |
| CentOS DATE & TIME<br>Asia/Shanghai timezone<br>LANGUAGE SUPPORT<br>English (United States)<br>SOFTWARE |                                     | DATE & TIME<br>Asia/Shanghai timezone                    |                                             | KEYBOARD<br>English (US)              |           |                |
|                                                                                                    |                                     | LANGUAGE SUPPORT<br>English (United States)              |                                             |                                       |           |                |
|                                                                                                    |                                     | E                                                        |                                             |                                       |           |                |
|                                                                                                    | INSTALLATION SOURCE     Local media |                                                          | 4                                           | SOFTWARE SELECTION<br>Minimal Install |           | TION           |
|                                                                                                    | SYSTEM                              |                                                          |                                             |                                       |           |                |
| b                                                                                                    | ?                                   | INSTALLATION DESTINATION<br>Custom partitioning selected | Q                                           | KDUMP<br>Kdump is ena                 | bled      |                |
|                                                                                                    |                                     | NETWORK & HOST NAME<br>Not connected                     | NAME SECURITY POLICY<br>No profile selected |                                       |           |                |
|                                                                                                    |                                     |                                                          | Q                                           | uit                                   | Begin In: | tallation      |
| We w                                                                                                    |                                     |                                                          | uch your i                                  | disks until you cli                   | ck 'Begin | Installation'. |

• 配置管理员密码。

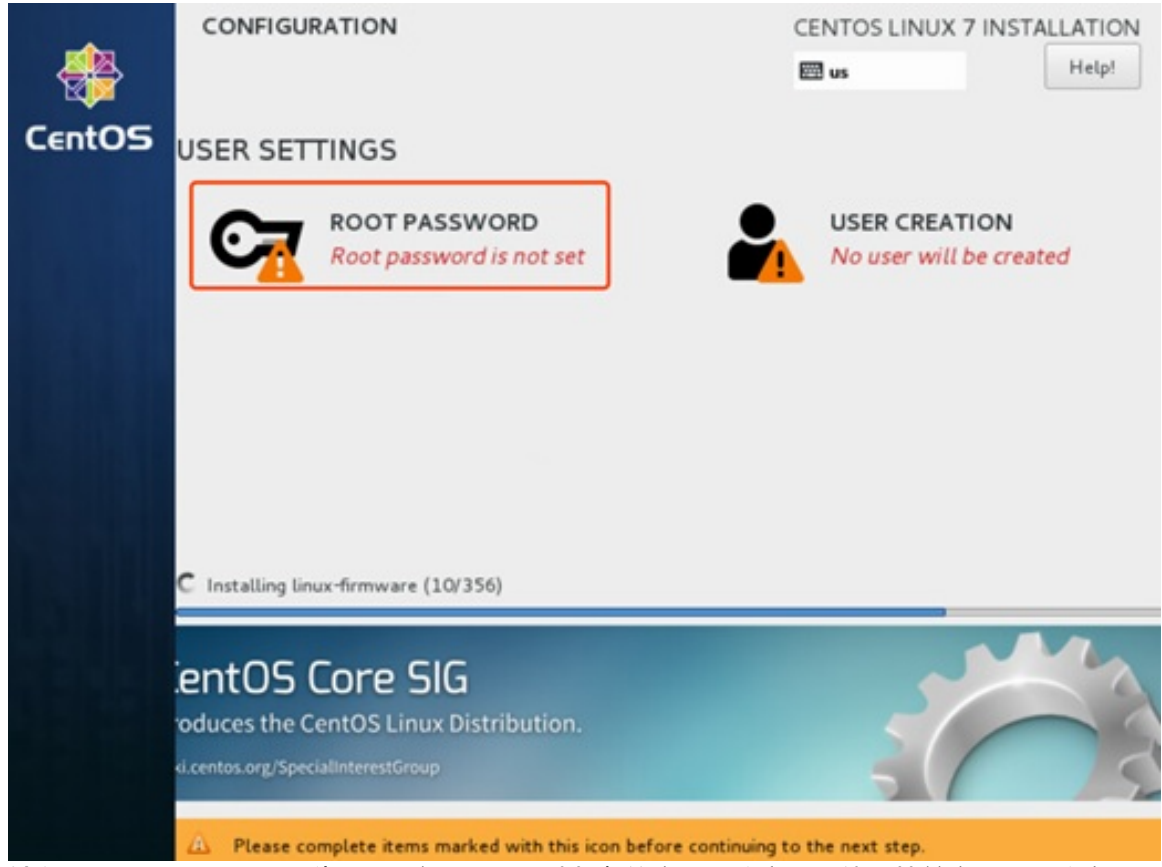

输入ROOT PASSWORD,为root用户设置一个稍复杂的密码(注意不要使用简单密码)。注意不

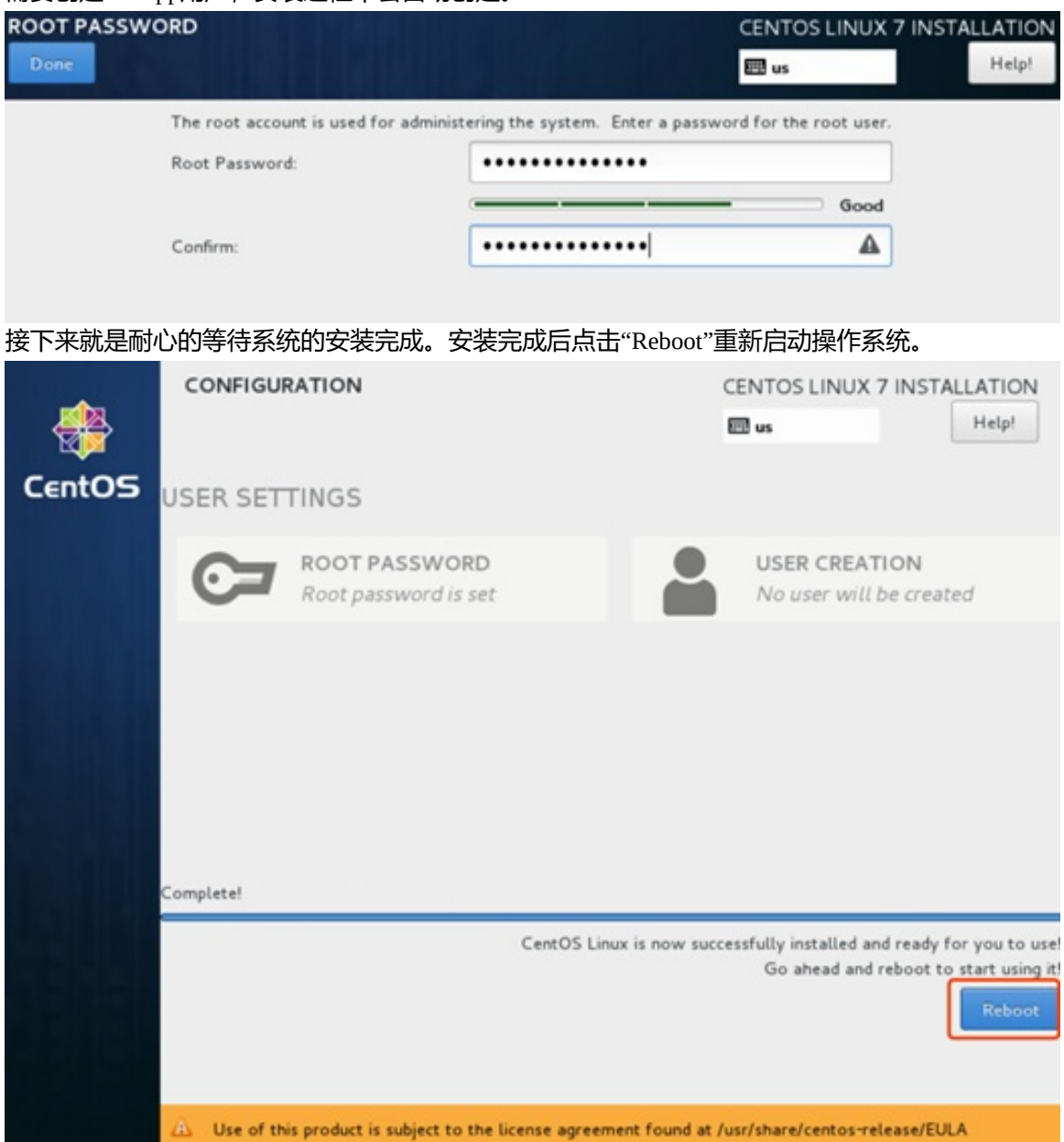

需要创建userapp用户,安装过程中会自动创建。

• 验证系统并登录。

输入之前配置的ROOT PASSWOARD,验证成功可以看到如下成功login信息。

CentOS Linux 7 (Core) Kernel 3.10.0-514.el7.x86\_64 on an x86\_64 localhost login: root Password: Last failed login: Thu May 3 00:35:03 CST 2018 on tty1 There were 14 failed login attempts since the last successful login. [root@localhost ~]#

### 3.2\_网络信息配置

修改网卡

• 配置网卡:

机器资源如果没有配置过网卡,请按下面步骤进行设置。本文以机器10.15.15.85举例,请根据实际情况 进行修改。

vi /etc/sysconfig/network-scripts/ifcfg-eno16777984

建议将NM\_CONTROLLED设置为no

TYPE=Ethernet BOOTPROTO=none DEFROUTE=yes DEVICE=eno16777984 ONBOOT=yes IPADDR=10.15.15.85 PREFIX=24 GATEWAY=10.15.15.254 NM\_CONTROLLED=no

验证

配置完成后,使用ifconfig查看网络和ping测试网络是否联通。

# 04\_配置Ansible部署节点及Yum内网源

### 4.1\_搭建内网源

可选择一台机器 (10.15.15.85) 作为执行ansible任务的节点,并搭建内网的yum源:

#### 解压安装包:

解压第三方工具压缩包Extension\_Installer.tar.gz00~\*(下载过程参考2.3),并拷贝到/opt目录,采用以下命令:

```
cat Extension_Installer.tar.gz* | tar -xvzf -
mv mirrors /opt/
```

校验DevOps\_6.1\_GA\_Installer.tar.gz包完整性,查看如下两条命令返回值是否一致,若返回值一样则校验通过:

cat sha256sum/DevOps\_6.1\_GA\_Installer.tar.gz.sha256sum
sha256sum DevOps\_6.1\_GA\_Installer.tar.gz

解压压缩包DevOps\_6.1\_GA\_Installer.tar.gz时,采用以下命令解压:

tar -zvxf DevOps\_6.1\_GA\_Installer.tar.gz -C /opt

#### 启动内网源

通过以下命令启动内网源,并注意在安装过程中保证内网源可正常访问(启动过程中的错误信息可以 忽略,控制台执行回车即可)。

```
/opt/mirrors/sbin/start-repo.sh
# 使用指定端口, 默认为8000
/opt/mirrors/sbin/start-repo.sh 8000
```

#### 访问验证yum源

输出类似如下内容,说明yum源配置成功:

## Directory listing for /packages/x86\_64/

- ansible-2.2.1.0-1.el7.noarch.rpm
- binutils-2.27-27.base.el7.x86\_64.rpm
- bison-3.0.4-1.el7.x86\_64.rpm
- cmake=2.8.12.2=2.el7.x86\_64.rpm
- <u>compat-libcap1-1.10-7.el7.x86\_64.rpm</u>
- compat-libstdc++-33-3.2.3-72.el7.i686.rpm
- compat-libstdc++-33-3.2.3-72.el7.x86\_64.rpm
- container-selinux-2.9-4.el7.noarch.rpm
- <u>cpp-4.8.5-28.el7.x86\_64.rpm</u>
- createrepo-0.9.9-28.el7.noarch.rpm
- curl-7.29.0-35.el7.centos.x86\_64.rpm
- deltarpm=3.6=3.el7.x86\_64.rpm
- docker-1.12.6-11.el7.centos.x86\_64.rpm
- docker-client-1.12.6-11.el7.centos.x86\_64.rpm
- docker-common-1.12.6-11.el7.centos.x86\_64.rpm
- <u>expect-5.45-14.el7\_1.x86\_64.rpm</u>
- fontconfig\_2.10.95\_10.el7.x86\_64.rpm
- fontconfig\_2.10.95\_11.el7.x86\_64.rpm
- fontpackages-filesystem-1.44-8.el7.noarch.rpm
- gcc-4.8.5-28.el7.x86\_64.rpm
- gcc-c++-4.8.5-28.el7.x86\_64.rpm
- gd-2.0.35-26.el7.x86\_64.rpm
- GeolP-1.5.0-11.el7.x86\_64.rpm
- git-1.8.3.1-6.el7\_2.1.x86\_64.rpm
- gitlab-ce-9.1.2-ce.0.el7.x86\_64.rpm
- glibc-2.17-222.el7.i686.rpm
- glibc-2.17-222.el7.x86\_64.rpm
- glibc-common-2.17-222.el7.x86\_64.rpm
- glibc-devel-2.17-222.el7.i686.rpm
- glibc-devel-2.17-222.el7.x86\_64.rpm
- glibc-headers-2.17-222.el7.x86\_64.rpm
- gperftools-libs-2.4-8.el7.x86\_64.rpm
- gpm-libs-1.20.7-5.el7.x86\_64.rpm

### 4.2\_配置Ansible安装节点

#### 配置本地yum源

• 首先备份原有的yum.repos.d目录

```
mv /etc/yum.repos.d /etc/yum.repos.bak
mkdir /etc/yum.repos.d
```

#### • 添加本地yum源配置文件

vi /etc/yum.repos.d/CentOS-Local.repo

```
[DevOps_Repository]name=DevOps_Repository
baseurl=http://x.x.x.85:8000/packages/x86_64
gpgcheck=0
enable=1
priority=2
```

#### • 安装配置ansible

yum install ansible

#### 修改ansible配置

在安装ansible的机器上进行设置,在本示例中在部署拓扑图的10.15.15.85机器上进行配置。注意: private\_key\_file配置路径为安装介质中keypair文件夹中的密钥文件。

vi /etc/ansible/ansible.cfg

```
[defaults]
host_key_checking = False
sudo_user = root
remote_user = userapp
private_key_file = /opt/mirrors/keypair/userapp_access.pem
```

```
• 验证ansible安装与配置
```

修改/opt/mirrors/playbook/init-server.inventory文件中的ip及root用户名密码配置。该文件为初始化所有机器的配置文件,所有部署devops机器以及devops部署功能用到的机器都要添加到该配置文件并执行初始化操作。

```
vi /opt/mirrors/playbook/init-server.inventory
```

#### 添加部署用主机信息

```
[server]
x.x.x.x ansible_ssh_user=root ansible_ssh_pass=***** ansible_ssh_port=22
x.x.x.x ansible_ssh_user=root ansible_ssh_pass=***** ansible_ssh_port=22
x.x.x.x ansible_ssh_user=root ansible_ssh_pass=***** ansible_ssh_port=22
x.x.x.x ansible_ssh_user=root ansible_ssh_pass=***** ansible_ssh_port=22
[server:vars]
user_dir=/opt/idc/apps/
repo_ip=x.x.x.x
repo_port=8000
```

```
ansible -i /opt/mirrors/playbook/init-server.inventory all -m ping
```

执行测试ping操作,返回如下信息则访问正常

```
x.x.x.x | SUCCESS =>
{    "changed": false,
"ping": "pong"
}
x.x.x.x | SUCCESS =>
{    "changed": false,
"ping": "pong"
}
x.x.x.x | SUCCESS =>
{    "changed": false,
"ping": "pong"
}
......
```

## 4.3\_Ansible执行初始化机器任务

### 执行初始化

```
cd /opt/mirrors/playbook/
ansible-playbook -i init-server.inventory init.yml
```

注意: SeLinux是个经过安全强化的Linux操作系统,其采用强制访问控制安全机制,在这种访问控制体系的限制下,进程只能访问那些在他的任务中所需要文件。这里用于搭建普元DevOps平台的服务器都需要关闭SELinux。执行初始化之后SeLinux为Permissive状态,重启机器后变成disable状态。安装节点重启机器后需要重新启动yum源。

#### 验证初始化机器

初始化步骤会在机器上添加部署devops平台的用户userapp及密钥等配置,初始化完成后使用默认的ssh 配置 (ansible.cfg中配置的用户及密钥)再进行验证。

vi /etc/ansible/hosts

#### 添加主机信息

x.x.x.1 x.x.x.2 x.x.x.3 x.x.x.4

执行测试ping操作。

ansible all -m ping

返回如下信息则访问正常。

```
10.15.15.85 | SUCCESS => {
    "changed": false,
    "ping": "pong"
}
10.15.15.86 | SUCCESS => {
    "changed": false,
    "ping": "pong"
}
10.15.15.87 | SUCCESS => {
    "changed": false,
    "ping": "pong"
}
......
```

# 05\_Ansible执行部署任务

## 5.1\_部署角色划分

### DevOps部署角色划分

此配置不需要修改,可以根据角色对应的执行任务在playbook目录下role目录中找到对应的执行脚本。

```
cat /opt/mirrors/playbook/site.yml
```

下面是代码示例仅供参考,具体以解压文件内容为准。

```
- - -
- name: Install Mysql
hosts: mysql
remote_user: userapp
roles:
    - mysql
   - dbinit
tags:
   - mysql
- name: Install Jenkins
hosts: jenkins
remote_user: userapp
roles:
   - ansible
   - git
   - jenkins
    - jdk6
    - jdk7
tags:
   - jenkins
- name: Install Jenkins slave node
hosts: jenkinsnode
remote_user: userapp
roles:
   - git
    - ansible
   - jenkinsnode
   - jdk6
    - jdk7
tags:
   - jenkins-salve
- name: Install Nexus
hosts: nexus
remote_user: userapp
roles:
   - jdk
    - nexus
```

```
tags:
    - nexus
- name: Install Gitlab
hosts: gitlab
remote_user: userapp
roles:
    - gitlab
tags: gitlab
- name: Install DevOps
hosts: devops
remote_user: userapp
roles:
    - jdk
    - tomcat
    - devops
tags:
   - devops
- name: Install DevOps Proxy
hosts: proxy
remote_user: userapp
roles:
    - proxy
tags:
    - devops-proxy
- name: Install OpenLDAP
hosts: openldap
remote_user: userapp
roles:
    - openldap
tags:
    - openldap
```

#### 角色对应安装项说明:

```
Mysql角色安装mysql以及执行数据库初始化(dbinit)。
Jenkins角色安装jenkins以及部署依赖的ansible与git命令行工具。
Nexus角色安装nexus(自带部署介质库与构建库)及依赖的java环境。
GitLab角色安装gitlab。
DevOps角色安装tomcat及依赖的java环境,并部署war包到tomcat。
jenkinsnode安装jenkins slave nodes(可选)。
proxy安装DevOps集群门户代理服务nginx(可选)。
```

### 5.2\_配置变量与部署角色并执行部署

#### 修改角色分组与配置文件

vi /opt/mirrors/playbook/devops.inventory

如果不太理解配置方式, ip相关配置需要配置, 其他用默认值即可。下面是代码示例仅供参考, 具体以 解压文件内容为准。

注意:当一台机器上配置多个应用时注意端口冲突问题,如拓扑图中的DevOps管理平台后端和JIRA部 署在同一台机器,它们的默认端口一样,因此需要修改以避免端口冲突,此处修改JIRA端口。

[all:children] mysql jenkins nexus gitlab devops [all:vars] user\_dir=/opt/idc/apps/ repo\_ip=10.15.15.85 repo\_port=8000 remotelogs\_port=6380 java\_dir=jdk tomcat\_dir=tomcat # nginx or devops url #devops\_url=http://x.x.x.x devops\_url=http://x.x.x.x:8080 [database:children] mysql devops [database:vars] mysql\_database\_ip=x.x.x.x mysql\_database\_port=3306 devops\_db\_name=devops devops\_db\_user=devopsadmin devops\_db\_passwd="Devops,admin000" sonar\_db\_name=sonar sonar\_db\_user=sonaradmin sonar\_db\_passwd="Sonar,admin000" jira\_db\_name=jira jira\_db\_user=jiraadmin jira\_db\_passwd="Jira,admin000"

```
confluence_db_name=confluence
confluence_db_user=confluenceadmin
confluence_db_passwd="Confluence,admin000"
cmdb_db_name=cmdb
cmdb_db_user=cmdbadmin
cmdb_db_passwd="Cmdb,admin000"
[mysql]
x.x.x.x
[mysql:vars]
mysql_root_passwd="Primeton,4cloud"
# 仅支持5.7.23版本 (默认值mysql_version="57"即可)。
# 注意mysql5.7的密码规则要求, 需要包含大写字母, 小写字母, 数字以及特殊字符(如 Sysadmin,000)。
请设置mysql_root_passwd, devops_db_passwd, sonar_db_passwd, jira_db_passwd, cmdb_db_p
asswd为符合密码要求的字符串。
mysql_version="57"
mysql_init_devops=true
mysql_init_sonar=true
mysql_init_jira=true
mysql_init_confluence=false
# cmdb no need install
mysql_init_cmdb=false
[nexus]
x.x.x.x
[nexus:vars]
nexus_dir=nexus
nexus_user=userapp
nexus_port=8081
[jenkins]
x.x.x.x
[jenkins:vars]
jenkins_dir=jenkins
jenkins_port=8080
jenkins_min_mem=1024
jenkins_max_mem=2048
ansible_remote_user=userapp
ansible_key_dir=ansible-key
has_jenkins_node=yes
ssh_pem_key=userapp_access.pem
[jenkinsnode]
[jenkinsnode:vars]
jenkins_dir=jenkins
ansible_remote_user=userapp
```

ansible\_key\_dir=ansible-key

[gitlab]

[gitlab:vars]
gitlab\_url=x.x.x.x
gitlab\_init\_dir=gitlab\_init

[devops]

[devops:vars] out\_config\_dir=apps\_config web\_app\_name=ROOT devops\_shutdown\_port=8005 devops\_app\_port=8080 # devops\_ajp\_port=8009 devops\_max\_threads=10000 devops\_admin\_port=6200

[proxy]

[proxy:vars]
proxy\_port=80

[openldap]

[openldap:vars]
dc1=devops
dc2=primeton
olc\_root\_pw=test4cloud

[cmdb]

# no need install cmdb

```
[cmdb:vars]
```

```
cmdb_install_ip=x.x.x.x
cmdb_install_dir=cmdb
cmdb_web_port=8077
cmdb_api_port=8087
cmdb_api_min_mem=1024
cmdb_api_max_mem=2048
cmdb_service_port=8097
cmdb_service_min_mem=1024
cmdb_service_max_mem=2048
cmdb_eureka_shutdown_port=8047
cmdb_eureka_app_port=8067
cmdb_eureka_ajp_port=8057
```

### 执行部署

```
cd /opt/mirrors/playbook
ansible-playbook -i devops.inventory site.yml
```

若执行过程出现错误,根据错误信息解决,重新执行可以跳过某些已经成功的TAG(要求掌握Ansible-Playbook基础),参考Ansible-Playbook tag & skip-tag & list-tag

### 替换license文件

从普元售后申请DevOps的临时License文件,将primetonlicense.xml文件拷贝到安装DevOps(10.15.15.86) 的外置目录下:/opt/idc/apps/tomcat/apps\_config/ROOT/license,之后userapp用户使用以下命令重启 DevOps Server:

```
su - userapp
cd /opt/idc/apps/tomcat/
./stopServer.sh
nohup ./startServer.sh &
```

### 5.3\_部署结果验证

若应用未启动或需要重启,请使用启动命令。

• devops

如果安装了多个实例则需要逐个访问测试,(sysadmin/000000) 如果安装了代理,则需要访问测试,(sysadmin/000000)

/opt/idc/apps/tomcat/startServer.sh

• gitlab

登录后设置root用户密码,注意:示例代码需要手动上传。

sudo gitlab-ctl start

• jenkins

默认登录帐号: sysadmin/Sysadmin000

/opt/idc/apps/jenkins/start.sh

• mysql

默认登录帐号: root/Primeton, 4cloud

systemctl start mysql

• nexus

默认登录帐号: admin/admin123

/opt/idc/apps/nexus/bin/nexus start

# 06\_Ansible执行卸载任务

## 6.1\_卸载任务说明

如果需要卸载通过自动化脚本安装的DevOps及所有中间件,可以使用如下命令执行卸载操作:

ansible-playbook -i devops.inventory uninstall.yml

如果仅想卸载某一个中间件如gitlab,可以使用如下命令:

ansible-playbook -i devops.inventory uninstall.yml --tag="gitlab"

### 6.2\_重新安装说明

如果需要重新安装某个模块,建议先执行uninstall之后再重新执行部署,以重新安装gitlab为例,首先执行uninstall:

ansible-playbook -i devops.inventory uninstall.yml --tag="gitlab"

之后再重新部署:

ansible-playbook -i devops.inventory site.yml --tag="gitlab"

# 07\_附录

## 7.1\_GitLab初始化配置

因为gitlab的备份导入功能存在问题,导致恢复的项目无法触发webhook,因此示例项目采用手动初始 化的方式。

• 访问GitLab地址,设置root用户密码。

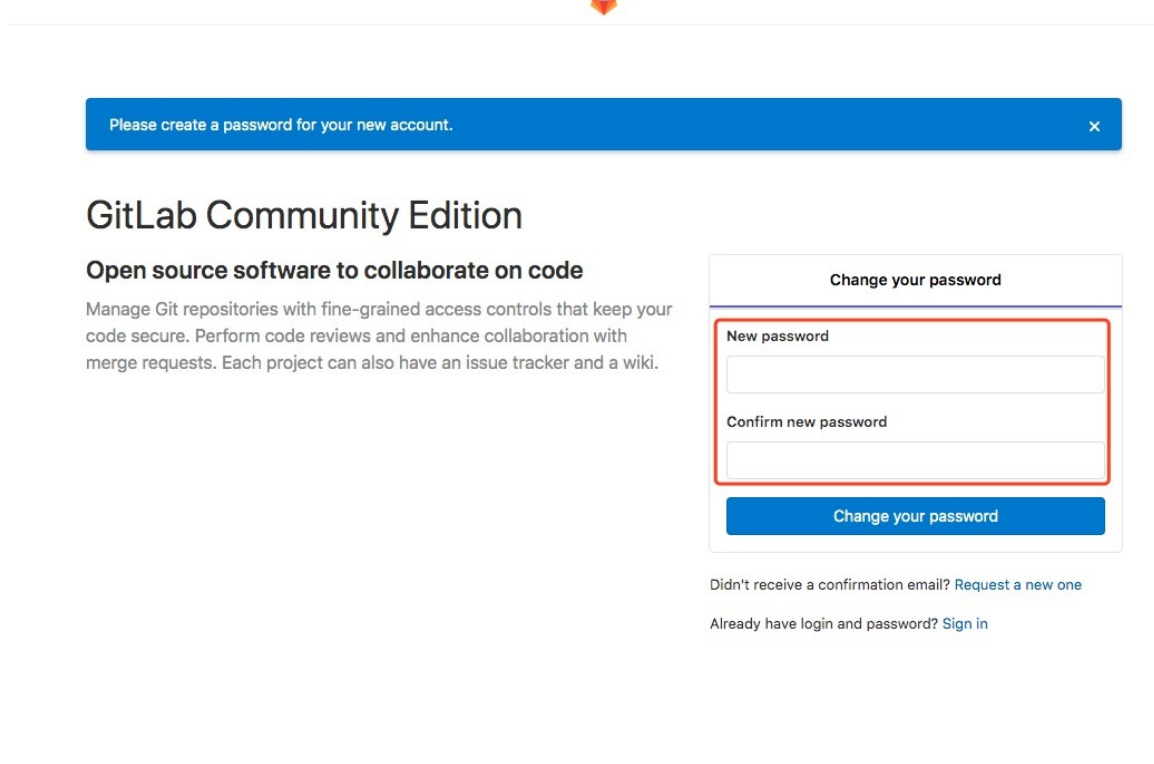

#### ● 创建demo组。 ♥ GitLab Projects ∨ Groups

| ts 🗸 Groups 🗸 Activity Milestones Snippets 🛄 🌽                                                                                                    |                                                                                                    | <b>Đ</b> ~ | Search or jump to | ٩ | D | n | В | <b>0</b> ~ | € * |
|----------------------------------------------------------------------------------------------------|----------------------------------------------------------------------------------------------------|------------|-------------------|---|---|---|---|------------|-----|
| New group                                                                                                    |                                                                                                    |            |                   |   |   |   |   |            |     |
| Groups allow you to manage and collabora<br>across multiple projects. Wembers of a<br>group have access to all of its projects.<br>Groups can all alls be nested by creating<br>subgroups.<br>Projects that belong to a group enveloped<br>with the group manespace. Existing project<br>may be moved into a group. | a Group name<br>demol<br>Group URL<br>http://10.16.16.184/ demo<br>s Group description (optional)                                                                                                    |            |                   |   |   |   |   |            |     |
|                                                                                                    | Group avatar         Choose file       No file chosen         The maximum file size allowed is 200KB.         Visibility level         Who will be able to see this group? View the documentation         Image: The group and the projects can only be viewed by members.         Image: Instrumentation         Image: Instrumentation         Image: Image: Imag | ĸ          |                   |   |   |   |   |            |     |
|                                                                                                    | Create group                                                                                                    |            | Cancel            |   |   |   |   |            |     |

#### • 创建sysadmin用户。

|                                                                                                    | /13/ 0                                    |                                                                                                    |                 |
|----------------------------------------------------------------------------------------------------|-------------------------------------------|----------------------------------------------------------------------------------------------------|-----------------|
| itLab Projects 🗸 🤇                                                                                                    | Froups 🗸 Activity Milestones Snippets 归 🖋 | Search or jump to                                                                                                    | م D n د 🛛 🕲 🕲 🗸 |
| & Admin Area                                                                                                    | New user                                  |                                                                                                    |                 |
| SS Overview                                                                                                    | Account                                   |                                                                                                    |                 |
| Dashboard                                                                                                    |                                           |                                                                                                    |                 |
| Projects                                                                                                    | Name                                      | sysadmin                                                                                                    |                 |
| Users                                                                                                    |                                           | * required                                                                                                    |                 |
| Groups                                                                                                    | Username                                  | sysadmin                                                                                                    |                 |
| Jobs                                                                                                    |                                           | required                                                                                                    |                 |
| Runners                                                                                                    | Email                                     | sysadmin@devops.com                                                                                                    |                 |
| Gitaly Servers                                                                                                    |                                           | - required                                                                                                    |                 |
| Monitoring                                                                                                    | Password                                  |                                                                                                    |                 |
| 0¦i0 Messages                                                                                                    | Password                                  | Reset link will be generated and sent to the user.<br>User will be forced to set the password on first sign in.                                    |                 |
| & System Hooks                                                                                                    |                                           |                                                                                                    |                 |
| 翻 Applications                                                                                                    | Access                                    |                                                                                                    |                 |
| Abuse Reports     0                                                                                                    | Projects limit                            | 100000                                                                                                    | 0               |
| ℅ Kubernetes                                                                                                    | Can create group                          | 0                                                                                                    |                 |
| ₽ Deploy Keys                                                                                                    |                                           |                                                                                                    |                 |
| Service Templates                                                                                                    | Access level                              | Regular users have access to their groups and projects                                                                                             |                 |
| 0) Labels                                                                                                    |                                           | O Admin                                                                                                    |                 |
| Appearance     Appearance     Appearance | Ļ                                         | Administrators have acceds to all groups, projects and users and can manage all features in this installation                                      |                 |
|                                                                                                    | External                                  | 0                                                                                                    |                 |
| Collapse sidebar                                                                                                    |                                           | External users cannot see internal or private projects unless access is explicitly granted. Also, external users cannot create projects or groups. |                 |

### • 将sysadmin加入到demo组并配置成组所有者。

| 🦊 GitLab 🛛 Projects 🗸 G | Groups - Activity Milestones | Snippets 🔟 🏕                                                                               | C v Search or jump to Q                  | Dn e @v 🌐v |
|-------------------------|------------------------------|--------------------------------------------------------------------------------------------|------------------------------------------|------------|
| 🖉 Admin Area            |                              | Admin Area > Groups > demo                                                                 |                                          |            |
| S Overview              |                              | Group: demo                                                                                |                                          | Edit       |
| Dashboard               |                              |                                                                                            |                                          |            |
| Projects                |                              | Group info:                                                                                | Add user(s) to the group:                |            |
| Users                   |                              |                                                                                            | Read more about project permissions here |            |
| Groups                  |                              | D                                                                                          |                                          |            |
| Jobs                    |                              | Name: demo                                                                                 | sysection                                |            |
| Runners                 |                              | Dath: dama                                                                                 | Owner                                    | ×          |
| Gitaly Servers          |                              | Paul Vello                                                                                 |                                          |            |
| Monitoring              |                              | Description:                                                                               | Add users to group                       |            |
| Aug. 1.1                |                              | Visibility level: Private                                                                  |                                          |            |
| «Ia wessages            |                              | Created on: Apr 27, 2020 9:42am                                                            | demo group members 1 If Manage access    | 15         |
| 🖁 System Hooks          |                              | ID: <b>2</b>                                                                               | Administrator @root It's you             | ar         |
| 翻 Applications          |                              | Storage: 0 Bytes (Repository: 0 Bytes / Wikis: 0 Bytes / Build Artifacts: 0 Bytes / LFS: 0 | Given access in 57 minutes               | ~          |
| Abuse Reports     0     |                              | Bytes)                                                                                     |                                          |            |
| & Kubernetes            |                              | Group Git LFS status: Enabled for all projects                                             |                                          |            |
| ₽ Deploy Keys           |                              | Projects 0                                                                                 |                                          |            |
| Service Templates       |                              |                                                                                            |                                          |            |
| 0) Labels               |                              |                                                                                            |                                          |            |
| @ Appearance            |                              |                                                                                            |                                          |            |

// Collanse eldebar

### • 设置sysadmin默认密码,并unlock使其可以正常登陆。

|                                                                                                    | Broups 🗸 Activity Milestones Snippets 🛄 🌽                                                                                                    |                                                                                                    | C v Search or jump to Q                                                                                                    |
|----------------------------------------------------------------------------------------------------|----------------------------------------------------------------------------------------------------|----------------------------------------------------------------------------------------------------|----------------------------------------------------------------------------------------------------|
| & Admin Area                                                                                                    | Admin Area > Users                                                                                                    |                                                                                                    |                                                                                                    |
| © Overview                                                                                                    | Edit user: sysadmin                                                                                                    |                                                                                                    |                                                                                                    |
| Dashboard                                                                                                    |                                                                                                    |                                                                                                    |                                                                                                    |
| Projects                                                                                                    | Account                                                                                                    |                                                                                                    |                                                                                                    |
| Users                                                                                                    | Name                                                                                                    | sysadmin                                                                                                    |                                                                                                    |
| Groups                                                                                                    |                                                                                                    | * required                                                                                                    |                                                                                                    |
| Jobs                                                                                                    | Username                                                                                                    | sysadmin                                                                                                    |                                                                                                    |
| Runners                                                                                                    |                                                                                                    | * required                                                                                                    |                                                                                                    |
| Gitaly Servers                                                                                                    | Email                                                                                                    | sysadmin@devops.com  * required                                                                                                    |                                                                                                    |
| Monitoring                                                                                                    |                                                                                                    |                                                                                                    |                                                                                                    |
| t <sup>®</sup> Messages                                                                                                    | Password                                                                                                    |                                                                                                    | _                                                                                                    |
| 🕏 System Hooks                                                                                                    | Password                                                                                                    |                                                                                                    |                                                                                                    |
| Applications                                                                                                    |                                                                                                    | · · · · · · · · · · · · · · · · · · ·                                                                                                    |                                                                                                    |
| Abuse Reports 0                                                                                                    | Password confirmation                                                                                                    |                                                                                                    |                                                                                                    |
| S Kubernetes                                                                                                    |                                                                                                    |                                                                                                    |                                                                                                    |
| P Deploy Keys                                                                                                    | Access                                                                                                    |                                                                                                    |                                                                                                    |
| Service Templates                                                                                                    | Projects limit                                                                                                    | 100000                                                                                                    |                                                                                                    |
| 1) Labels                                                                                                    | Can create group                                                                                                    | 0                                                                                                    |                                                                                                    |
| Appearance                                                                                                    |                                                                                                    | Oberniter                                                                                                    |                                                                                                    |
| Gillab Projects -                                                                                                    | Access level                                                                                                    | Regular                                                                                                    | P Saarah ar juma ta O                                                                                                    |
| Admin Area                                                                                                    | Account Groups and project                                                                                                    | te SSH kave Intentities Immerennation Trikene                                                                                                    | a v aserun or jump to Q                                                                                                    |
| Admin Area     Overview     Dashboard                                                                                                    | Account Groups and project<br>sysadmin                                                                                                    | ts SSH keys Identifies Impersonation Tokens                                                                                                    | u v destruing joing too «                                                                                                    |
| Admin Area Overview Dashboard Projects                                                                                                    | Account Groups and project                                                                                                    | ts SSH keys Identities Impersonation Tokens Block this use Block guse                                                                                                    | Asset of or join processory                                                                                                    |
| Admin Area     Admin Area     Overview     Dashboard     Projects     Users                                                                                                    | Account Groups and project<br>sysadmin                                                                                                    | ts SSH keys Identifies Impersonation Tokens Block this use Block this use User w Lister w                                                                                                    | Association of pairs too:     Association of pairs too:     A                                                                                                    |
| Admin Area     Admin Area     Deshboard     Projects     Users     Groups     Labe                                                                                                    | Account Groups and project<br>sysadmin<br>Google<br>Profile page: sysadmin                                                                                                    | Is SSH keys Identifies Impersonation Tokens  Block this use Block this use User w User w User | A settor of pany too.<br>A settor of pany too.<br>A settor following effects:<br>In ob to able to fogin<br>In ob to able to access git repositories<br>is projects will be left<br>reprint will be left                                                                                                    |
| Admin Area     Admin Area     Dashboard     Projects     Users     Groups     Jobs                                                                                                    | Account Groups and project<br>sysadmin<br>Profile page: sysadmin<br>Profile                                                                                                    | ts SSH keys Identifies Impersonation Tokens  Block the use Blocking user  User with Description  Owned                                                                                                    | A statuting pany too.<br>A statuting effects:<br>Inot be able to fogin<br>Inot be able to access of theosetories<br>I projects will be left<br>groups will be left                                                                                                    |
| Admin Area     Admin Area     Admin Area     Dashboard     Projects     Users     Groups     Jobs     Runners     Gitaly Servers                                                                                                    | Account Groups and project<br>sysadmin<br>Profile page: sysadmin<br>Profile<br>Member signe Aer 22, 2020                                                                                                    | ts SSH keys Identifies Impersonation Tokens  Bock the use Block the use User w  - User w  - Deroin  Owned Br.43am                                                                                                    | has the following effects:<br>Incb te able to fogin<br>Incb te able to goin<br>Incb te able to accosit throastories<br>I projects will be left<br>groups will be left                                                                                                    |
| Admin Area     Admin Area     Deshboard     Projects     Users     Groups     Jobs     Runners     Gitaly Servers      Monitoring                                                                                                    | Account Groups and project<br>sysadmin<br>Profile page: sysadmin<br>Profile<br>Member since Apr 27, 2020                                                                                                    | ts SSH keys Identifies Impersonation Tokens Block the use Block the use Block the use block user block user Br43am Block user Block user Block  | has the following effects:<br>In not be able to login<br>In not be able to access git repositories<br>groups will be left                                                                                                    |
| Admin Area      Overview     Dashboard     Projects      Users      Croups     Jobs     Runners     Ottaly Servers      Monitoring     Mossanes                                                                                                    | Account Groups and project<br>sysadmin<br>Groups and project<br>sysadmin<br>Profile page: sysadmin<br>Profile<br>Member since Apr 27, 2020<br>Account:                                                                                                    | s SSH keys Identifies Impersonation Tokens Block the use Block the use Block the use User w Block user Bit Start Block user Bit Start Bit Start Bi | A statistic of pany too:     A                                                                                                    |
| Admin Area      Overview     Dashboard     Projects      Users      Users      Groups     Jobs      Runners     Gitabord      Montioning      Messages      Output                                                                                                    | Account Groups and project<br>sysadmin<br>Define<br>Profile page: sysadmin<br>Profile<br>Member since Apr 27, 2020<br>Account:<br>Name: sysadmin                                                                                                    | SSH keys Identifies Impersonation Tokens  Block the use Blocking use User W  Sr43am  The secondr  The secondr  The second  | A satisfying party too:     A satisfying party too:                                                                                                    |
| Admin Area     Admin Area     Deathboard     Deathboard     D     | Account Groups and project<br>sysadmin<br>Profile page: sysadmin<br>Profile<br>Member since Apr 27, 2020<br>Account:<br>Name: sysadmin<br>Username: sysadmin                                                                                                    | Bioding user has manually units                                                                                                    | has the following effects:<br>In oto be able to tagin<br>In oto be able to bagin<br>In oto be able to access git repositories<br>if yopics will be left<br>as been locked<br>been temporarily locked due to excessive number of failed logins. You may<br>at the account.                                                                                                    |
| Admin Area     Admin Area     Dashboard     Drojects     Projects      Groups     Jobs     Runners     Gitaly Servers     Ontoring     System Hooks     Applications                                                                                                    | Account Groups and project<br>sysadmin<br>Profile page: sysadmin<br>Profile<br>Member since Apr 27, 2020<br>Account:<br>Name: sysadmin<br>Username: sysadmin<br>Email: sysadmin@devops.o                                                                                                    | SSH keys Identifies Impersonation Tokens  Blocking user User with Book user Br43am  Br43am  This account This user has manually unlo Unlock user  Unlock user                                                                                                    | A statistical paragraphic and a set of the set of the s                                                                                                    |
| Admin Area Admin Area Admin Admin Admi | Account Groups and project<br>sysadmin<br>Profile page: sysadmin<br>Profile<br>Member since Apr 27, 2020<br>Account:<br>Nam:: sysadmin<br>Username: sysadmin<br>Email: sysadmin@devops.or                                                                                                    | SSH keys Identifies Impersonation Tokens  Blocking user  Blocking user  Larve  BodSam  Br43am  Internation  Guided user  This account  This user has manually unlo  Unlock user  Internation                                                                                                    | A set of lowing effects:<br>In the back is login<br>In the back is login<br>In the back is log |
| Admin Area     Admin Area     A     | Account Groups and project<br>sysadmin<br>Profile page: sysadmin<br>Profile<br>Member since Apr 27, 2020<br>Account:<br>Name: sysadmin<br>Username: sysadmin<br>Username: sysadmin<br>Brmal: sysadmin<br>Username: sysadmin                                                                                                    | SSH keys Identifies Impersonation Tokens Blocking use Blocking use User with Block user Brd3am This account. This user has manually unit Utdock user Stabled                                                                                                    | A satisfield of participation     A satisfield of participation     A                                                                                                    |
| Admin Area       Bashboard       Dashboard       Projects       Groups       Jobs       Runners       Gitaly Servers       Onthoring       Montoring       System Hooks       Applications       Applications       AuseReports       Polopicy Keys                                                                                                    | Account Groups and project<br>sysadmin<br>Profile page: sysadmin<br>Profile<br>Member since Apr 27, 2020<br>Account:<br>Name: sysadmin<br>Username: sysadmin<br>Username: sysadmin<br>Email: sysadmin<br>Brods page: sysadmin<br>Username: sysadmin<br>Username: sysadmin<br>Email: sysadmin<br>Username: sysadmin<br>Email: sysadmin<br>Username: sysadmin<br>Email: sysadmin<br>Username: sysadmin<br>Email: sysadmin<br>Username: sysadmin<br>Email: sysadmin<br>Sternal: Sysadmin<br>Sternal: Sysadmin<br>Sternal: | SSH keys Identifies Impersonation Tokens Blocking use Blocking use Blocking use User w User w User w Brd3am This account. This user has manually unlo this user has manually unlo this user has manual | A statistical paragraphic and a statistical paragraphic and a                                                                                                    |
| Admin Area  Coverview Deahboard Projects Deahboard Projects Deahboard Projects Deahboard Projects Deahboard Deahboard Projects Deahboard Projects | Account Groups and project<br>sysadmin<br>Sysadmin<br>Profile page: sysadmin<br>Profile<br>Member since Apr 27, 2020<br>Account:<br>Name: sysadmin<br>Username: sysadmin<br>Username: sysadmin<br>Email: sysadmin@devops.or<br>ID: 2<br>Two-factor Authentication: D<br>External User: No<br>Can create groups: Yes                                                                                                    | SSH keys Identifies Impersonation Tokens Block user Block user Biddam Bidd user Biddam Bidd user Bidd user | A subtrict of party doc     A subtrict of party doc                                                                                                    |
| Admin Area  Coverview  Deahboard  Projects  Deahboard  Runners  Otalay Servers  Monhoring  Monhoring  Monhoring  Monhoring  Monhoring  Monhoring  Deahboard  Deahboard  Deahboa | Account Groups and project<br>sysadmin<br>Forfile page: sysadmin<br>Profile page: sysadmin<br>Profile<br>Member since Apr 27, 2020<br>Account:<br>Name: sysadmin<br>Username: sysadmin<br>Email: sysadmin<br>Email: sysadmin<br>Email: sysadmin<br>Email: sysadmin<br>Email: sysadmin<br>Email: sysadmin<br>Gan create groups: Yes<br>Personal projects limit: 1000                                                                                                    | s SSH keys identifies impersonation Tokens  Bocking user Bocking user Bocking user Bocking user Bocking user Bocking Bocking user Bocking Bocking Bock | A statistical participant and a second second                                                                                                    |
|                                                                                                    | Account Groups and project<br>sysadmin<br>Forfile page: sysadmin<br>Profile page: sysadmin<br>Profile<br>Member since Apr 27, 2020<br>Account:<br>Name: sysadmin<br>Username: sysadmin<br>Username: sysadmin<br>Email: sysadmin<br>Email: sysadmin<br>Eternal User: No<br>Can create groups: Yes<br>Personal projects limit: 1000<br>Member since: Apr 27, 2020                                                                                                    | s SSH keys identifies impersonation Tokens  Bicking user Bicking user Bicking Bicking  | A statistical participant      A     A statistical participant     A statistical participant     A statistical partition     A statistical participant     A statistical participant     A statistical partitex statistical participant     A statistity and statistical partit                                                                                                    |
| Admin Area     Admin Area     Admin Area     Admin Area     Admin Area     Admin Area     Admin Area     Dashboard     Projects     Dashboard     Admin Area     Admin Area     Admin     | Account Groups and project<br>sysadmin<br>Forfile page: sysadmin<br>Profile page: sysadmin<br>Profile<br>Member since Apr 27, 2020<br>Account:<br>Name: sysadmin<br>Usemame: sysadmin<br>Usemame: sysadmin<br>Usemame: sysadmin<br>Usemame: sysadmin<br>Can create groups: Yes<br>Personal projects limit: 1000<br>Member since: Apr 27, 2020                                                                                                    | s SSH keys identifies impersonation Tokens  Bicking user Bicking user Bicking Bicking  | A addition pany doc     A                                                                                                    |

• 使用sysadmin登陆并修改默认密码。

| ← → ○ ▲ 不安全   10.16.       | ○ ▲ 不安全   10.16.16.184/profile/password/new |                                                 |           |                                                              |            | 07 2 | E 😭 | 99 🗄 | 0          | 0   |  |
|----------------------------|---------------------------------------------|-------------------------------------------------|-----------|--------------------------------------------------------------|------------|------|-----|------|------------|-----|--|
| 🦊 GitLab 🛛 Projects 🗸 Grou | ups ~ Activit;                              | Milestones Snippe                               | s Ŀ       | b                                                            | <b>.</b> ~ |      | D   | n    | <u>د</u> ک | . 0 |  |
|                            |                                             | New Password                                    |           |                                                              |            |      |     |      |            |     |  |
|                            |                                             | Set up new passv                                | ord       |                                                              |            |      |     |      |            |     |  |
|                            |                                             | Please set a new pass<br>After a successful pas | word befo | e proceeding.<br>ate you will be redirected to login screen. |            |      |     |      |            |     |  |
|                            |                                             | Current pas                                     | word      |                                                              |            |      |     |      |            |     |  |
|                            |                                             | New pas                                         | word      |                                                              |            |      |     |      |            |     |  |
|                            |                                             | Password confirm                                | ation     |                                                              |            |      |     |      |            |     |  |
|                            |                                             | Set new password                                | I         |                                                              |            |      |     |      |            |     |  |

• 在demo组中创建project, peoject名称为demoJar。

| ← → C ▲ 不安全   10.16.16.184/projects/new                                                                                                    |                                                                                                    |                                                                                      |                       | Q x 🛃 🞫 🕘 🗿                      |
|----------------------------------------------------------------------------------------------------|----------------------------------------------------------------------------------------------------|--------------------------------------------------------------------------------------|-----------------------|----------------------------------|
| itLab Projects - Groups - Activity Milestones Snippets 🗔 🌶                                                                                                    |                                                                                                    |                                                                                      | ● ✓ Search or jump to | <ul> <li>۵ ח ש ۵۰ 🛞 ۲</li> </ul> |
| Cit(1) Project V douge V new Winner V new Project () Provide V new Project () Provide V new Project () Provide V new Project () Provide V new Project () Provide V new Project () Project () Proj | Blank project Project name demoJar Project URL http://10.16.16.184/ demo Wast to house searal dependent project under 1 Project description (optional)                                                                                                    | Create from template Project slug demojar demojar be auto namespace? Create a group. | import project        |                                  |
| templates and how to install them can be<br>found in our Plages entiting starter guide.<br>Tip: You can also create a project from the<br>command line. Show command                                                                                                    | Description format Visibility Level  Project access must be granted explicitly t Project access must be granted explicitly t Project access must be granted explicitly t Project access must be granted explicitly t Project access must be granted explicitly t Project access must be granted explicitly t Project | o each user.<br>epository. Skip this if you plan to push up ar                       | existing repository.  |                                  |

• 参考代码库中提示信息上传示例代码,示例代码库位于安装包解压后的sample目录 (/opt/mirrors/sample)。

| ₩ GitLab Projects ~                           | Groups - Activity Milestones | Snippets 🔟 🌽 |                                                                                                    | Search or jump to    | < D 🖞 ድ 🙆 < |
|-----------------------------------------------|------------------------------|--------------|----------------------------------------------------------------------------------------------------|----------------------|-------------|
| D demoJar                                     |                              |              | demo > demoJar > Details                                                                                                    |                      |             |
| @ Project                                     |                              |              | Project 'demoJar' was successfully created.                                                                                                    | ×                    |             |
| Details<br>Activity<br>Cycle Analytics        |                              |              | D demo.Jar @<br>Project Dr. 2<br>th Add Icense                                                                                                    | û → û Star 0 Clone → |             |
| D) Issues 0<br>D) Merge Requests 0<br>4 CI/CD |                              |              | The repository for this project is empty           You can create files directly in GitLab using one of the following options.           New file         B Add README         B Add CHANGELOG         B Add CONTRIBUTING      |                      |             |
| Operations     Wiki                           |                              | ٢            | Command line instructions<br>You can also upload existing files from your computer using the instructions below.<br>Git global setup                                                                                           |                      |             |
| <ul> <li>A Settings</li> </ul>                |                              |              | git configglobal user.name "sysadmin"<br>git configglobal user.email "sysadmin@devops.com"                                                                                                    |                      |             |
|                                               |                              |              | Create a new repository<br>git clone http://10.16.16.184/demo/demojar.git<br>cd demojar<br>touch READER.nd<br>git comit - m "add READER"<br>git comit - m "add READER"<br>git push -u origin maxter<br>Push an existing folder |                      |             |
| ≪ Collapse sidebar                            |                              |              | cd exiting_folder<br>git init<br>git mit<br>git git mit ead origin http://10.16.16.184/demo/demojar.git<br>git comit = "Ritial commit"<br>git push —u origin matter                                                            |                      |             |